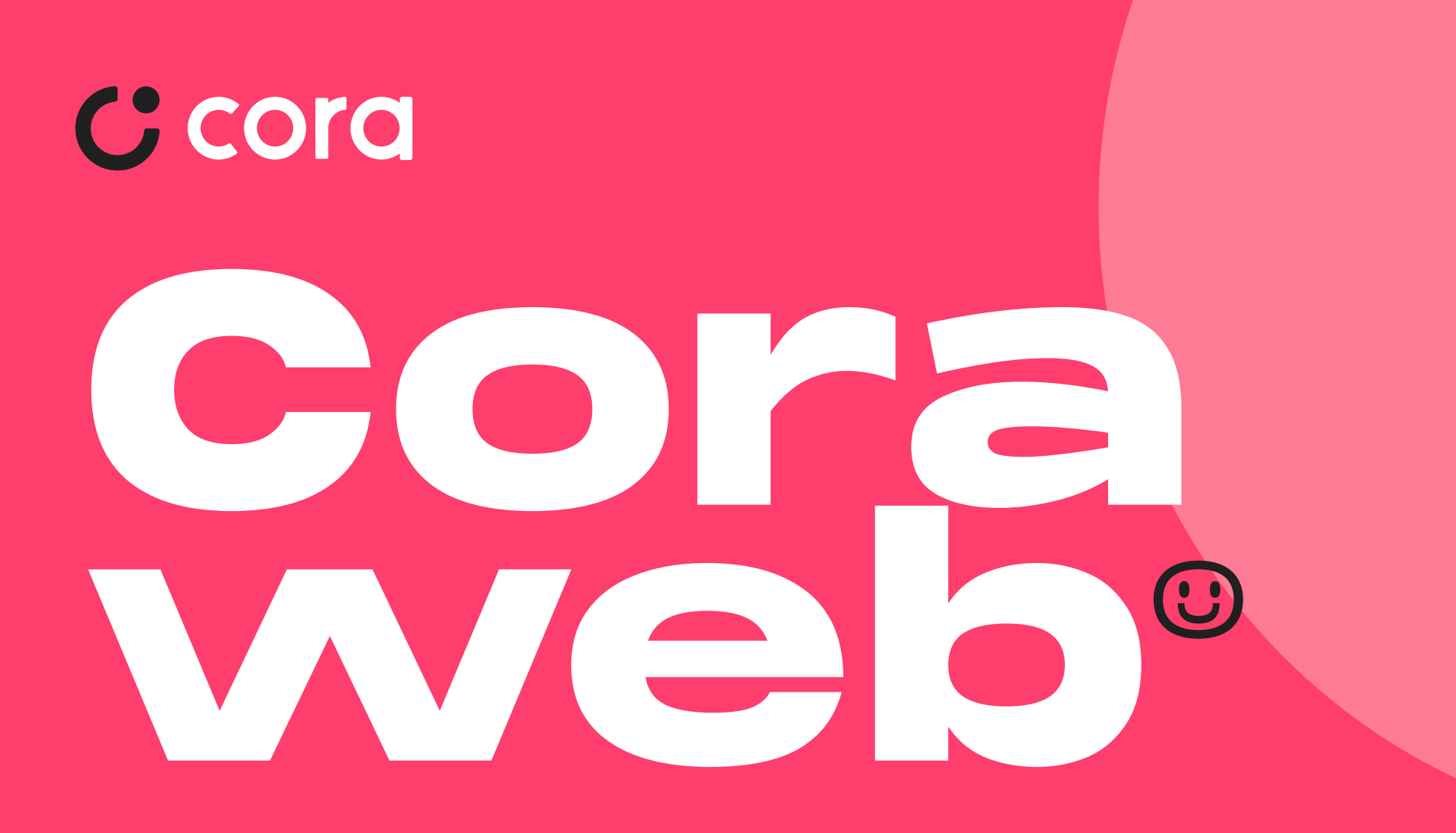

Um passo a passo **TOP** para você usar a Cora Web no seu desk**TOP** 

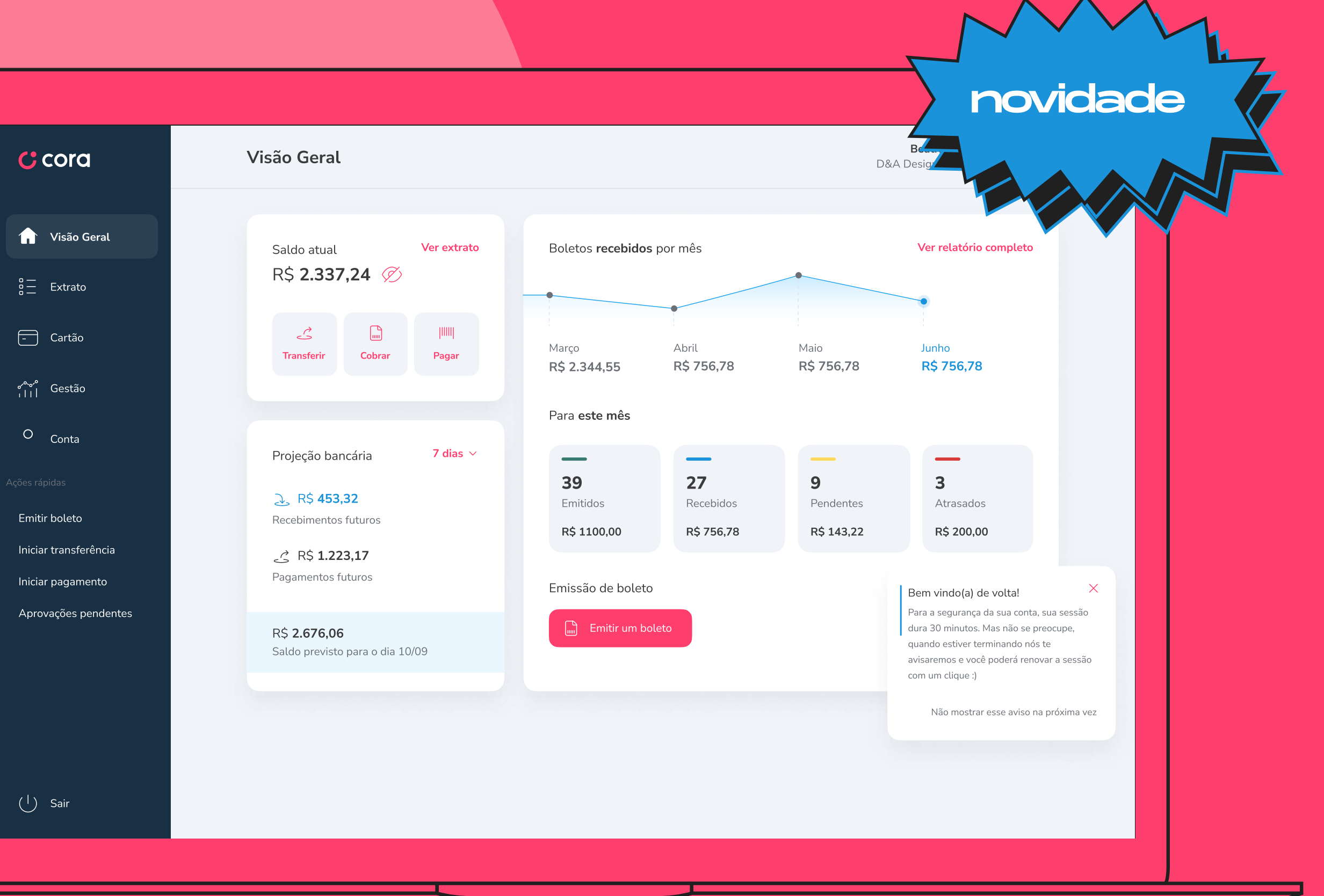

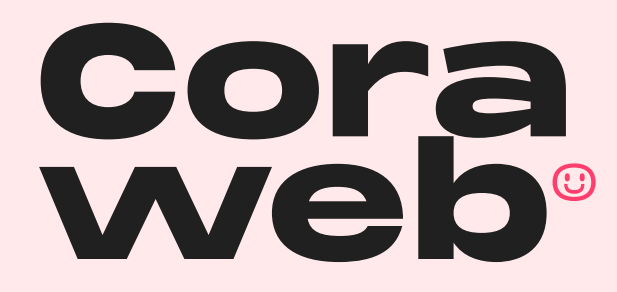

Acesse app.cora.com.br e siga as instruções na tela.

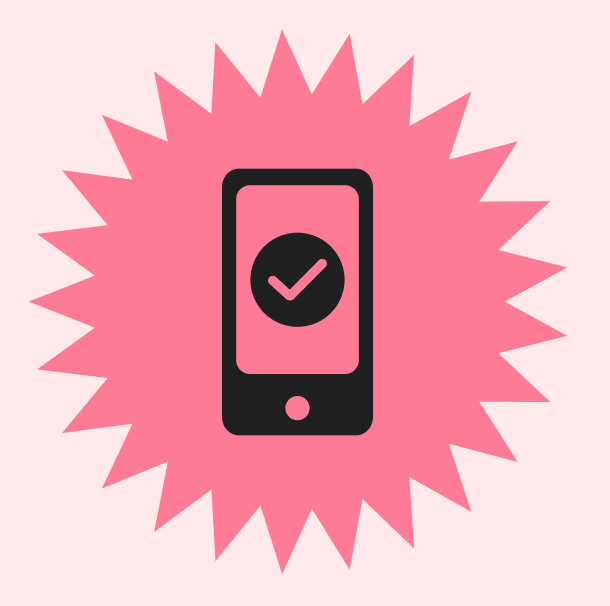

**Versão do aplicativo** iOS - 4.7.0 Android - 1.0.1.1

Lembre-se que daqui pra frente, para realizar qualquer transferência ou pagamento na Cora Web, você vai precisar ter o seu celular e o aplicativo da Cora atualizado! Para garantir a sua segurança, comece na Cora Web e termine no app 😔

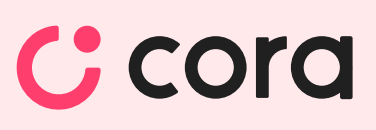

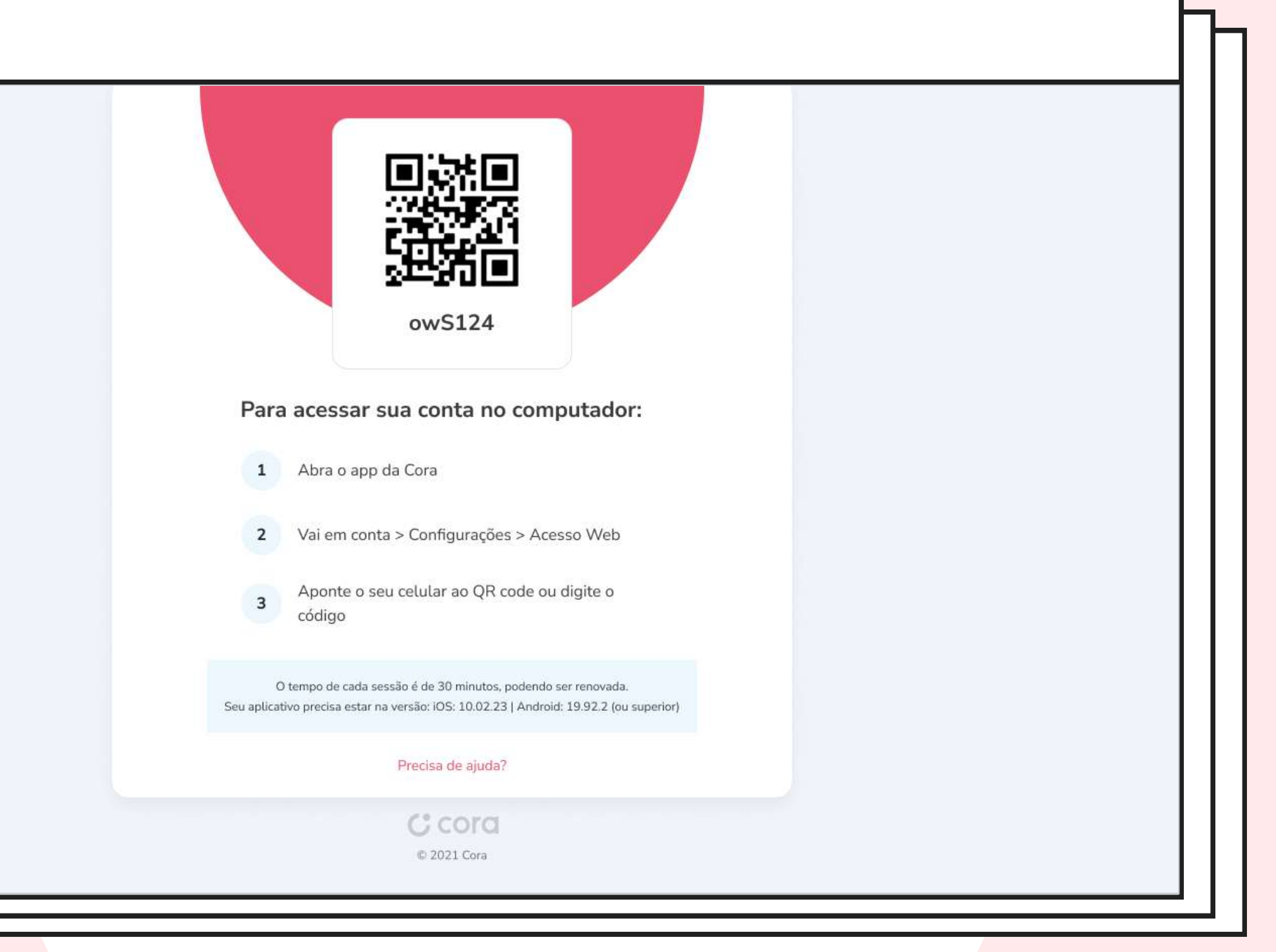

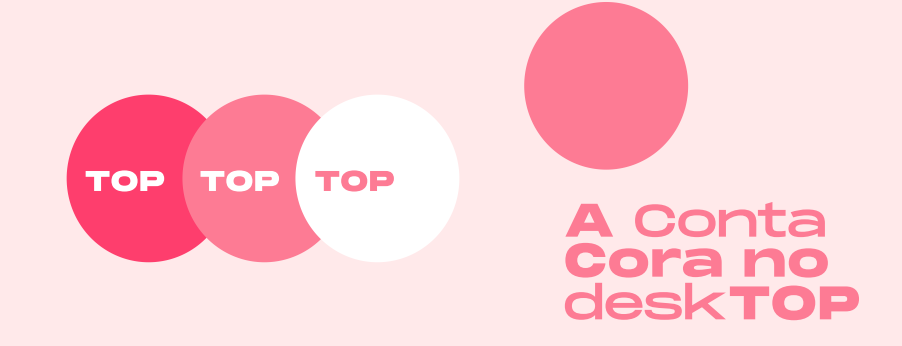

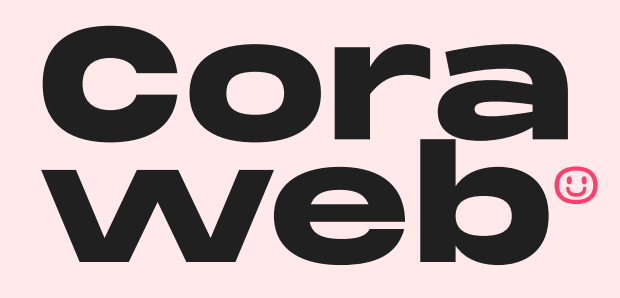

Prontinho, chegou a hora de descobrir todas as funcionalidades da plataforma.

Nesta tela, você terá uma visão geral da sua conta, com a mesma experiência que você já tem ao acessar o aplicativo da Cora no seu celular.

A seguir, vamos mostrar o passo a passo de como realizar o pagamento de um boleto.

Para isso, clique no botão Pagar.

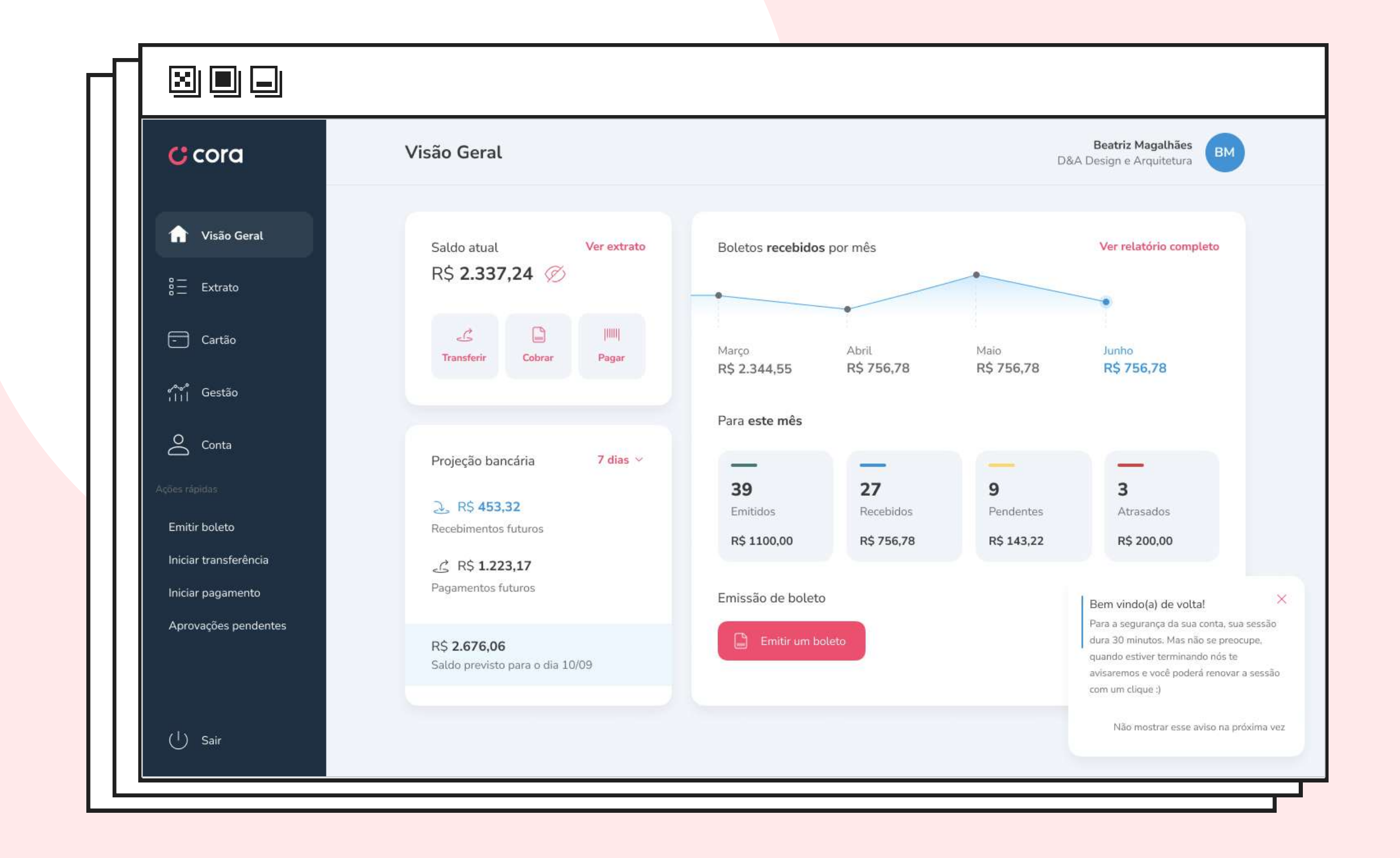

app.**cora**.com.br

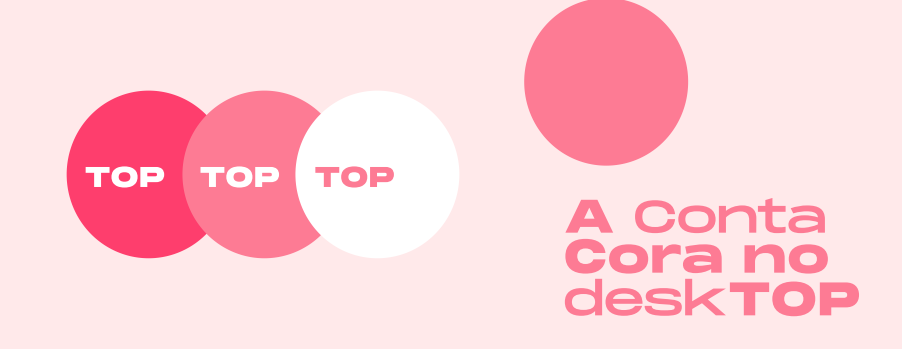

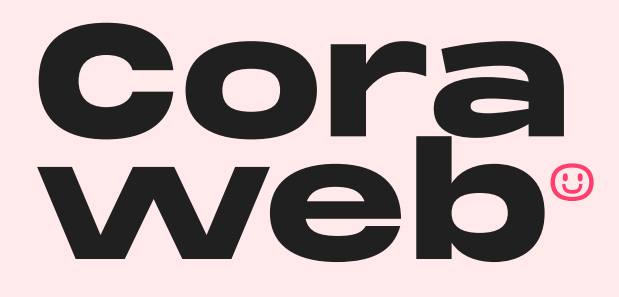

Pagamento de boleto

Insira os dados do seu boleto e, em seguida, clique no botão **Continuar.** 

| Г |                                |  |  |
|---|--------------------------------|--|--|
|   |                                |  |  |
|   | C cora                         |  |  |
|   | 🔒 Visão Geral                  |  |  |
|   | 8∃ Extrato                     |  |  |
|   | - Cartão                       |  |  |
|   | ہمچ <sup>م</sup><br>۱۱۱ Gestão |  |  |
|   | O Conta                        |  |  |
|   | Ações rápidas                  |  |  |
|   | Emitir boleto                  |  |  |
|   | Iniciar transferência          |  |  |
|   | Iniciar pagamento              |  |  |
|   | Aprovações pendentes           |  |  |
|   |                                |  |  |
| 4 | () Sair                        |  |  |

app.**cora**.com.br

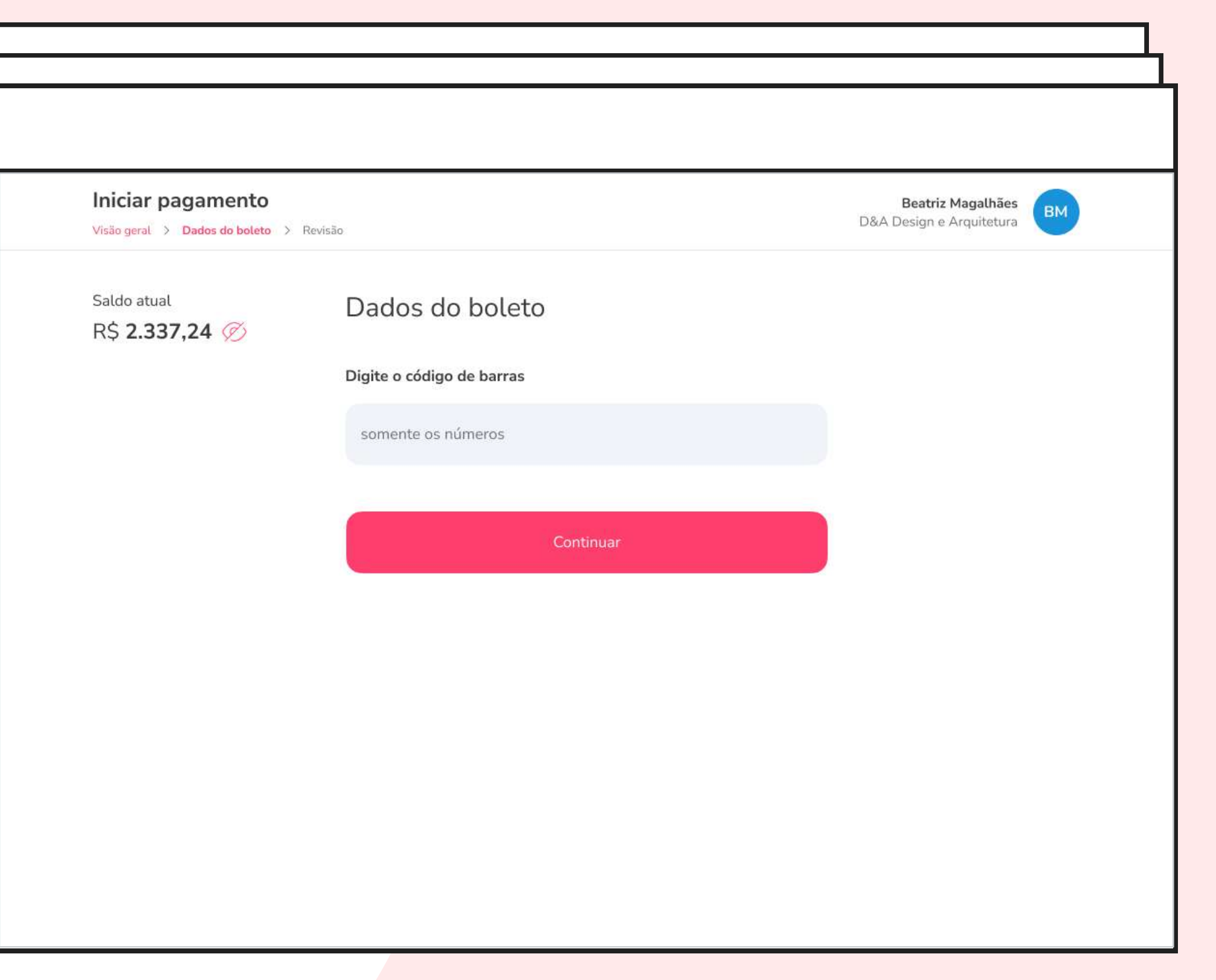

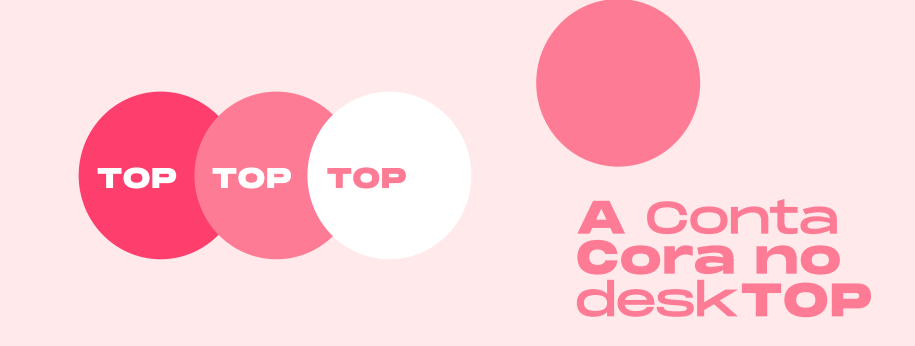

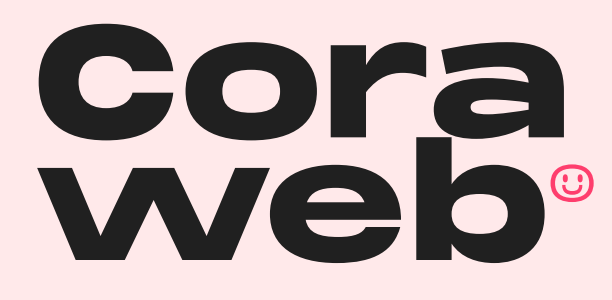

Pagamento de boleto

Agora, você deve conferir todas as informações do boleto e, se estiver tudo certo, é só escolher a data de pagamento.

Feito isso, clique em Enviar para aprovação.

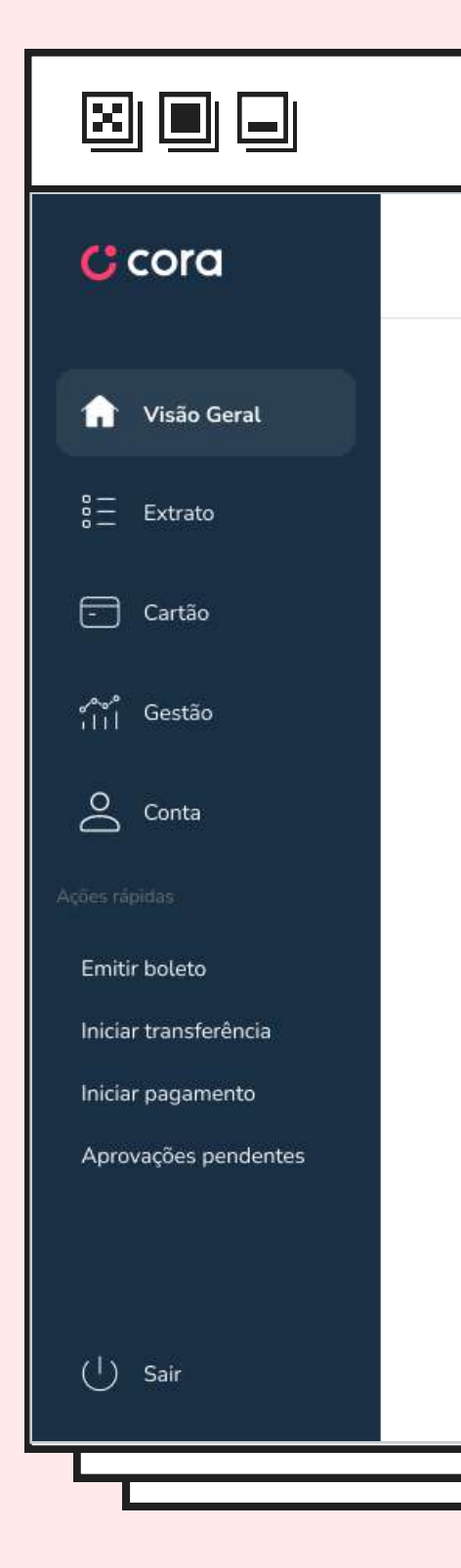

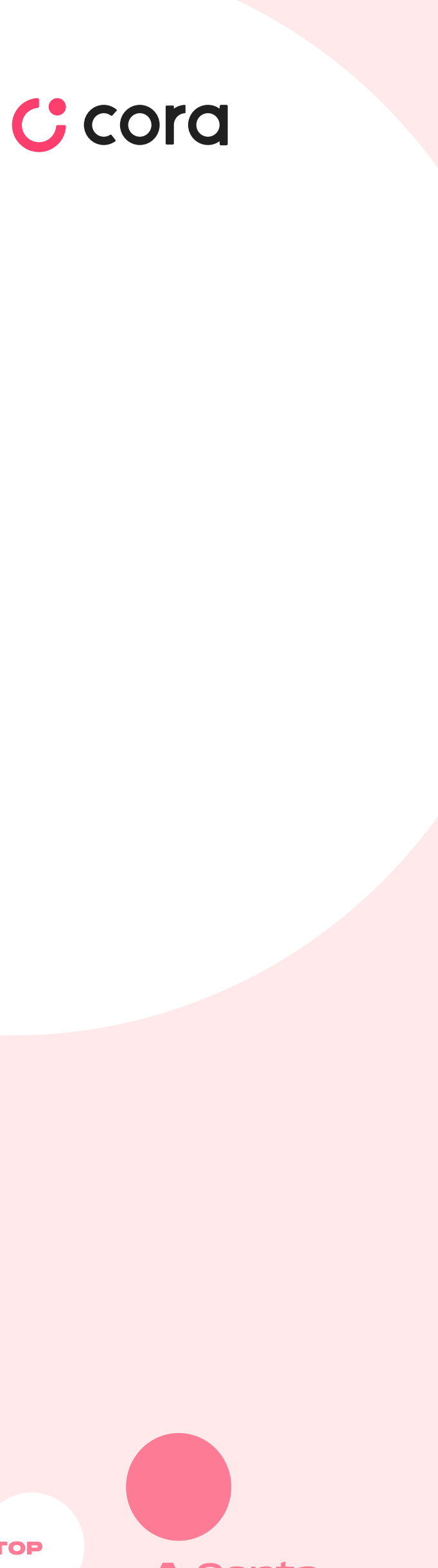

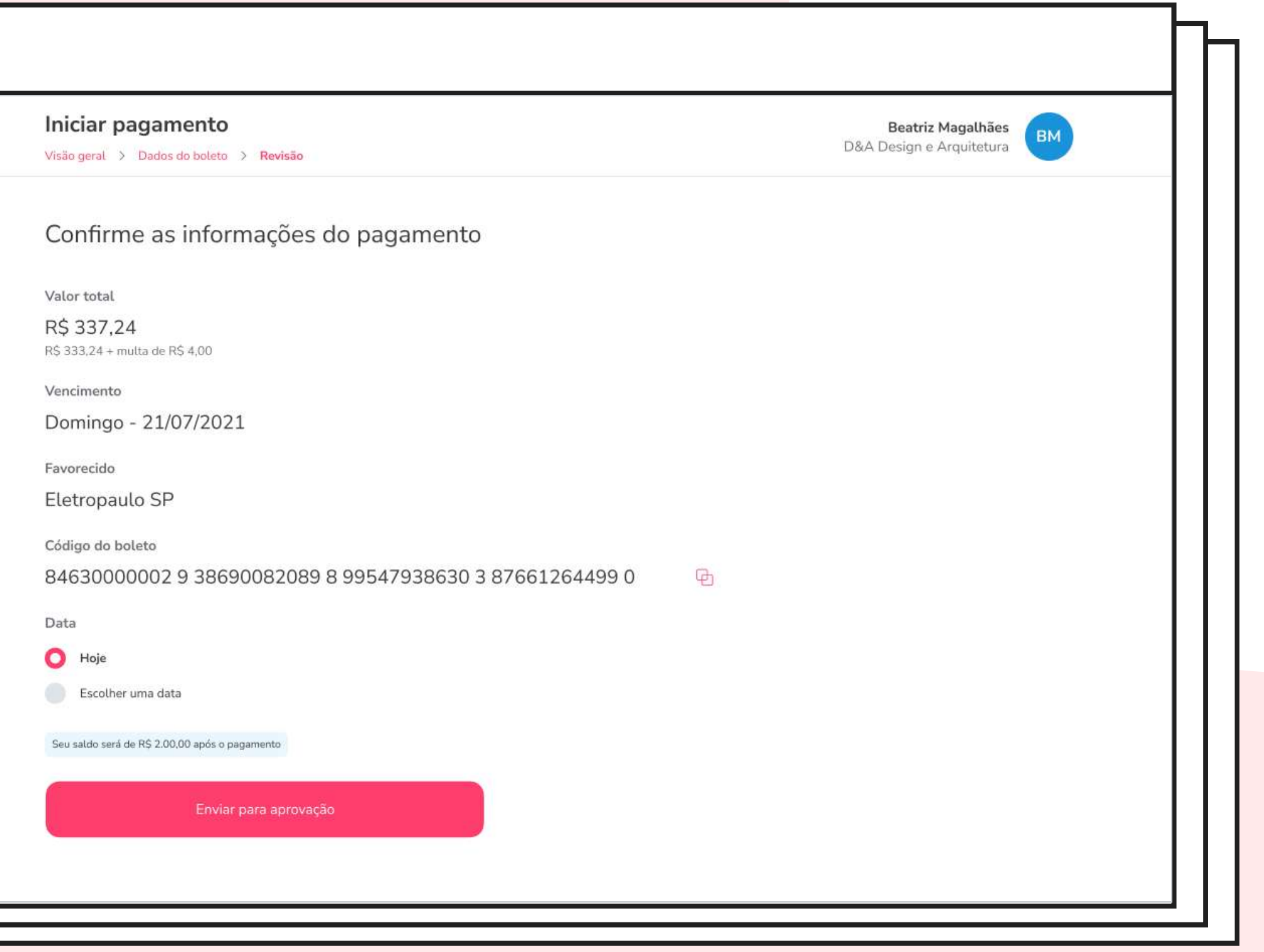

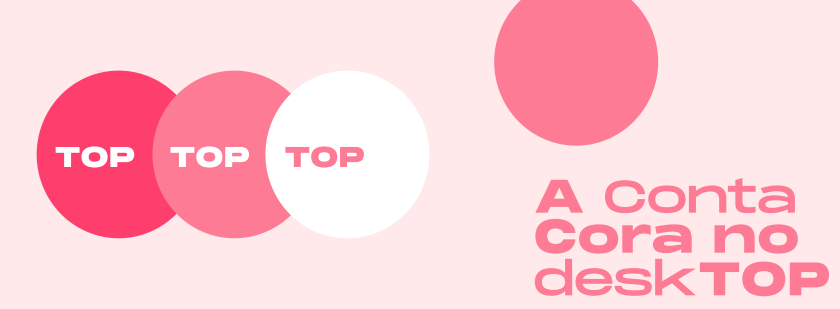

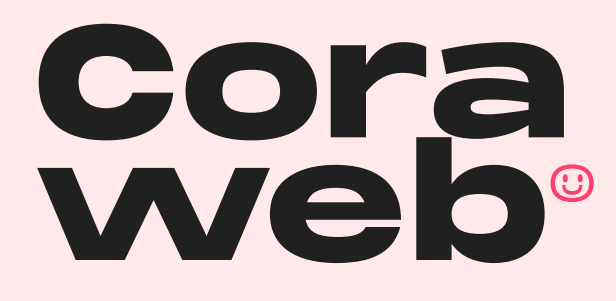

Pagamento de boleto

Quase lá! Agora é só abrir o seu aplicativo da Cora no celular para aprovar o pagamento do boleto!

Para aprovar essa solicitação, você vai precisar digitar a sua senha de 4 dígitos, beleza?

Seguiu o passo a passo? **TOP** 

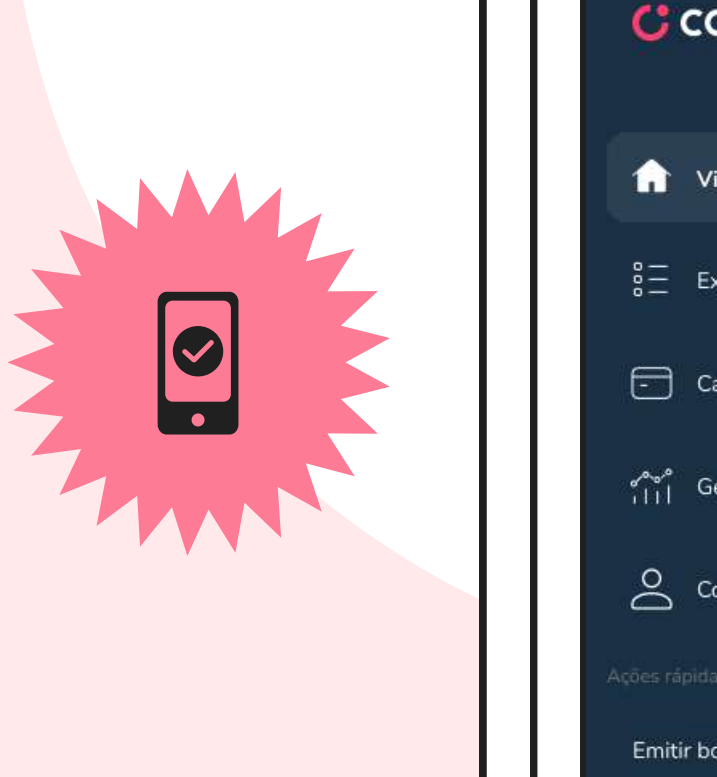

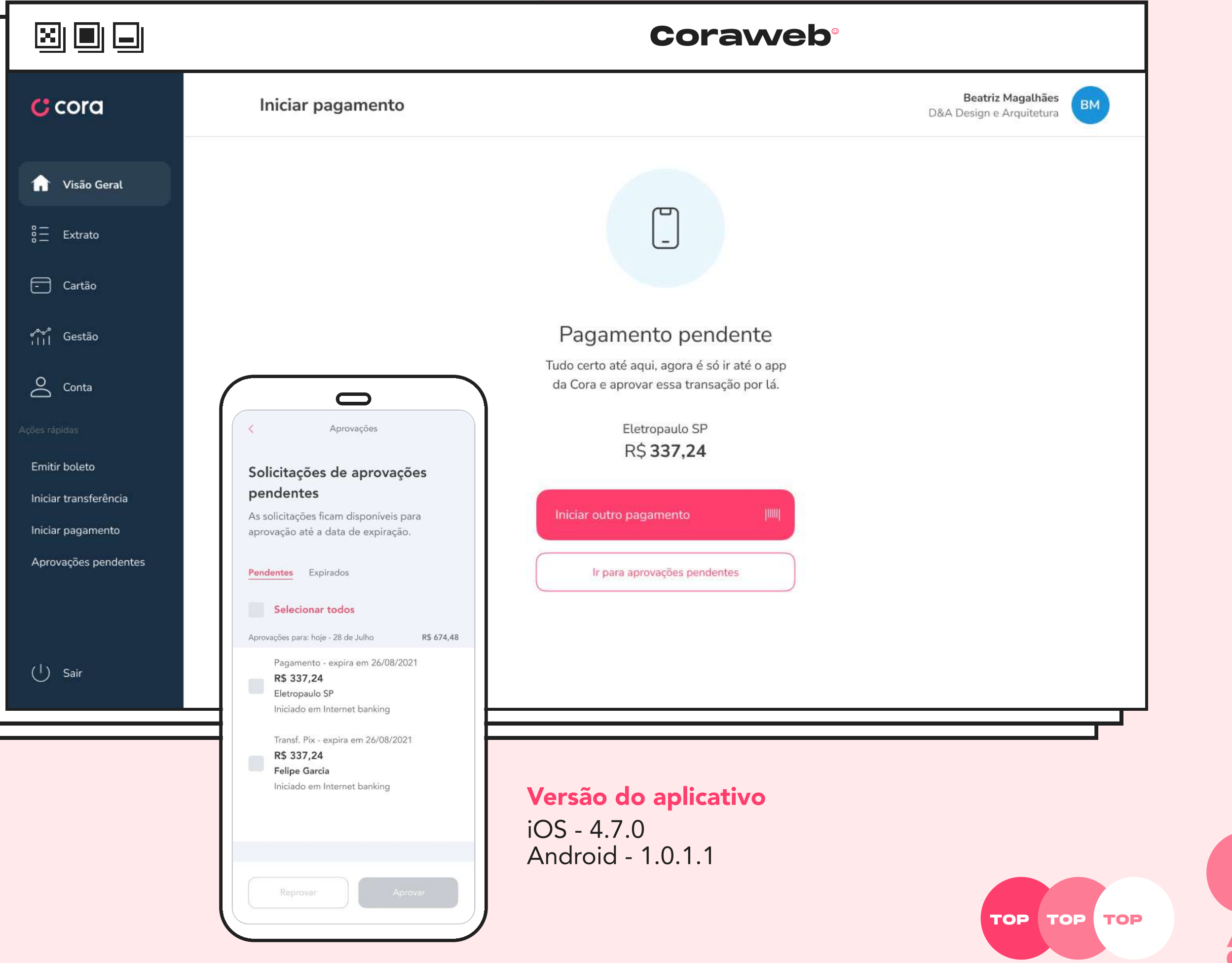

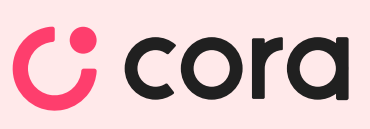

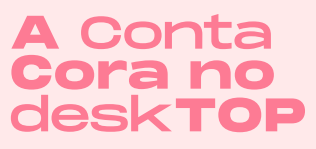

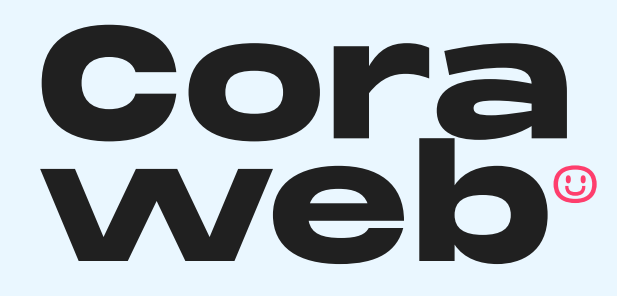

Agora, vamos realizar uma transferência via PIX.

Para isso, clique no botão de "Visão Geral" para voltar à tela principal da Cora Web.

Em seguida, clique no botão Transferir.

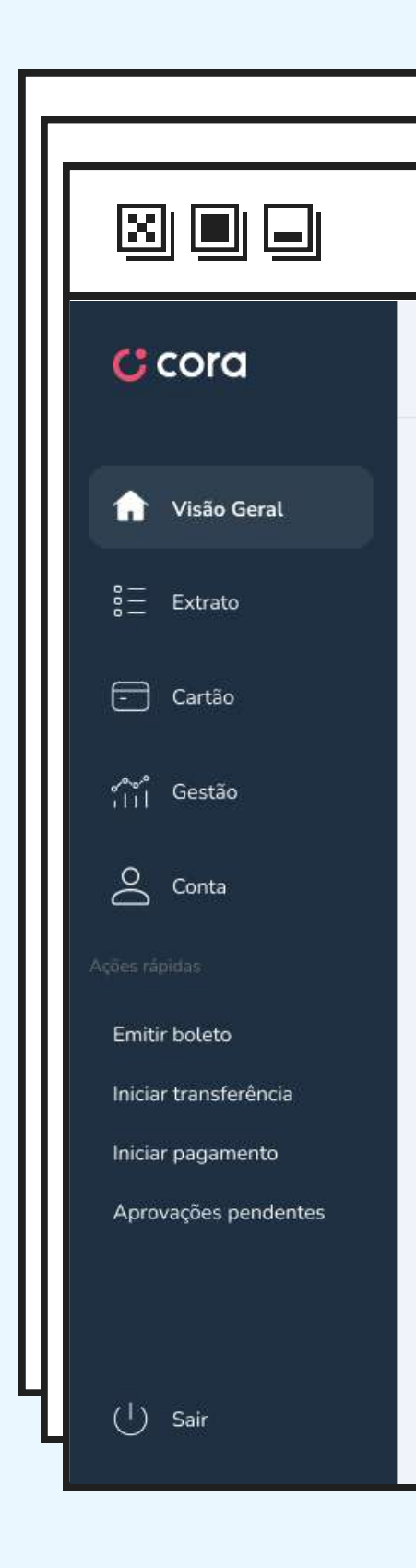

app.**cora**.com.br

### Cora

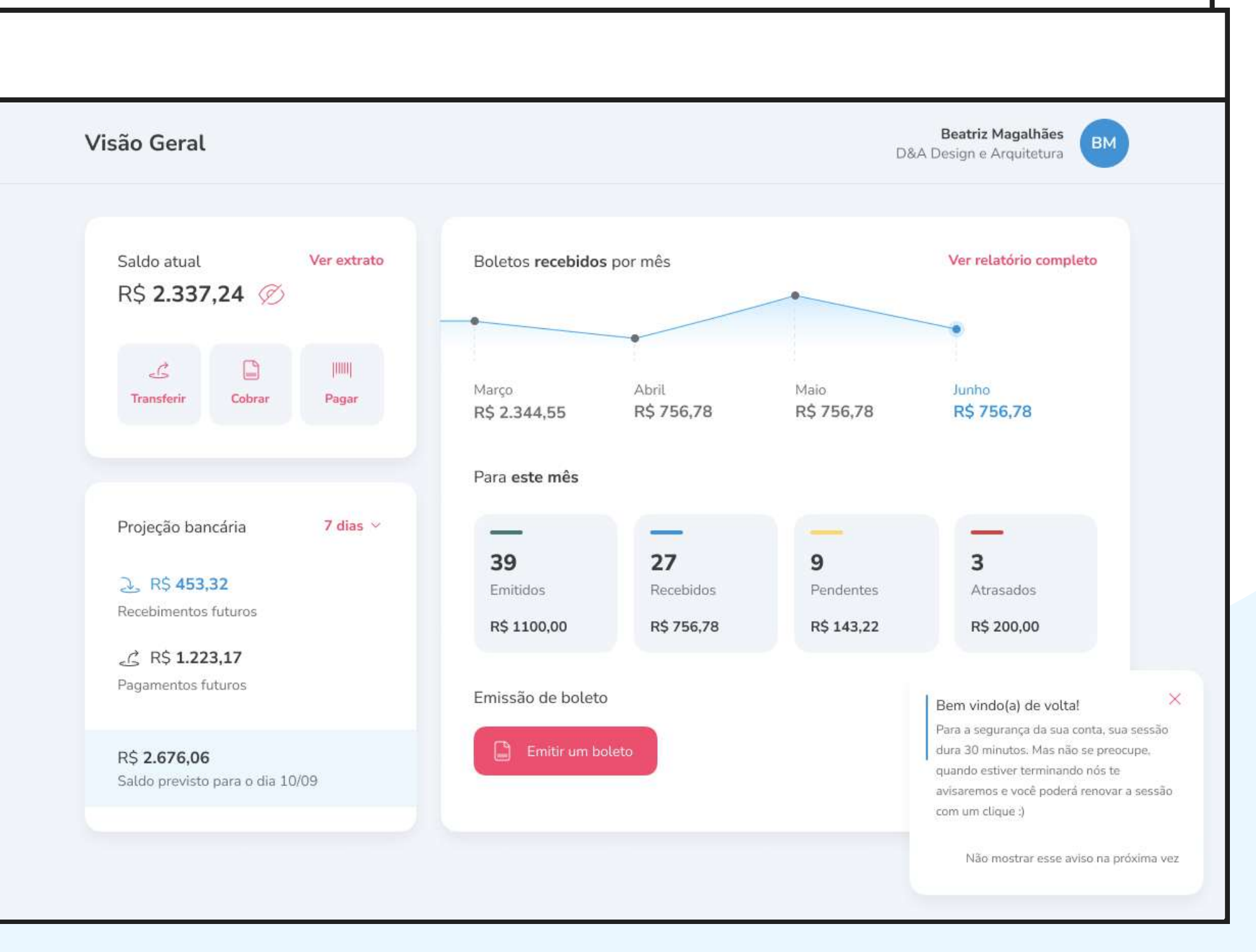

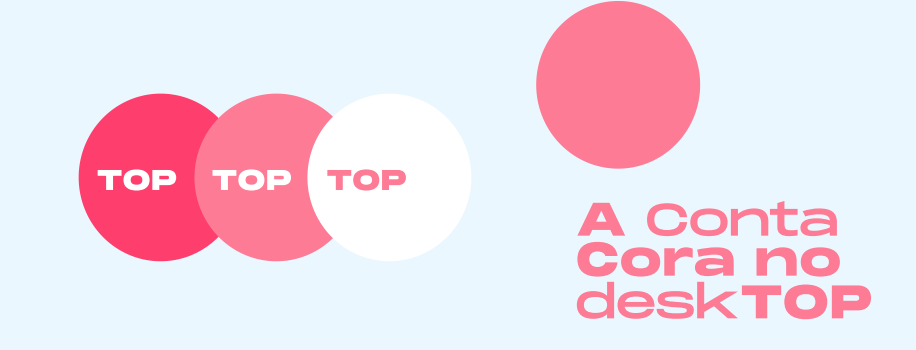

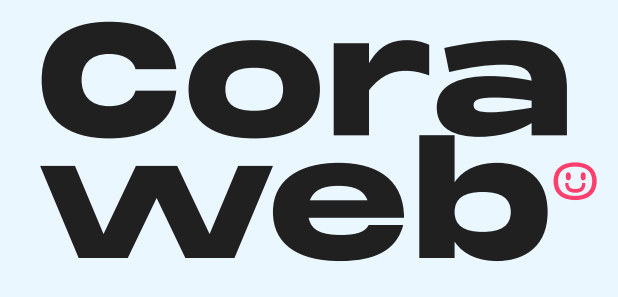

Clique na opção Transferência instantânea (Pix).

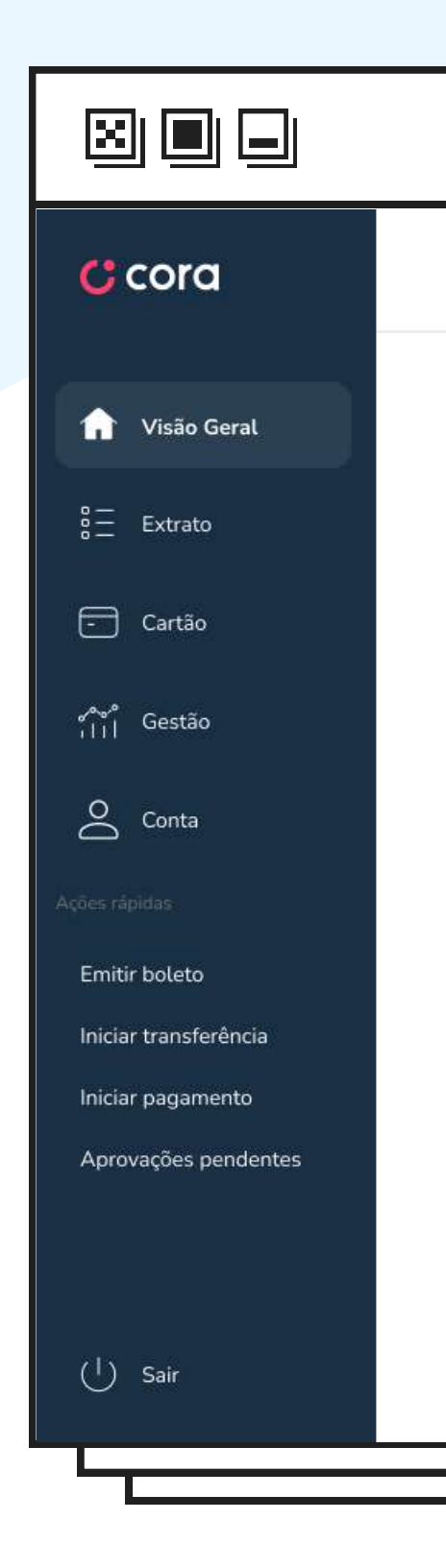

app.**cora**.com.br

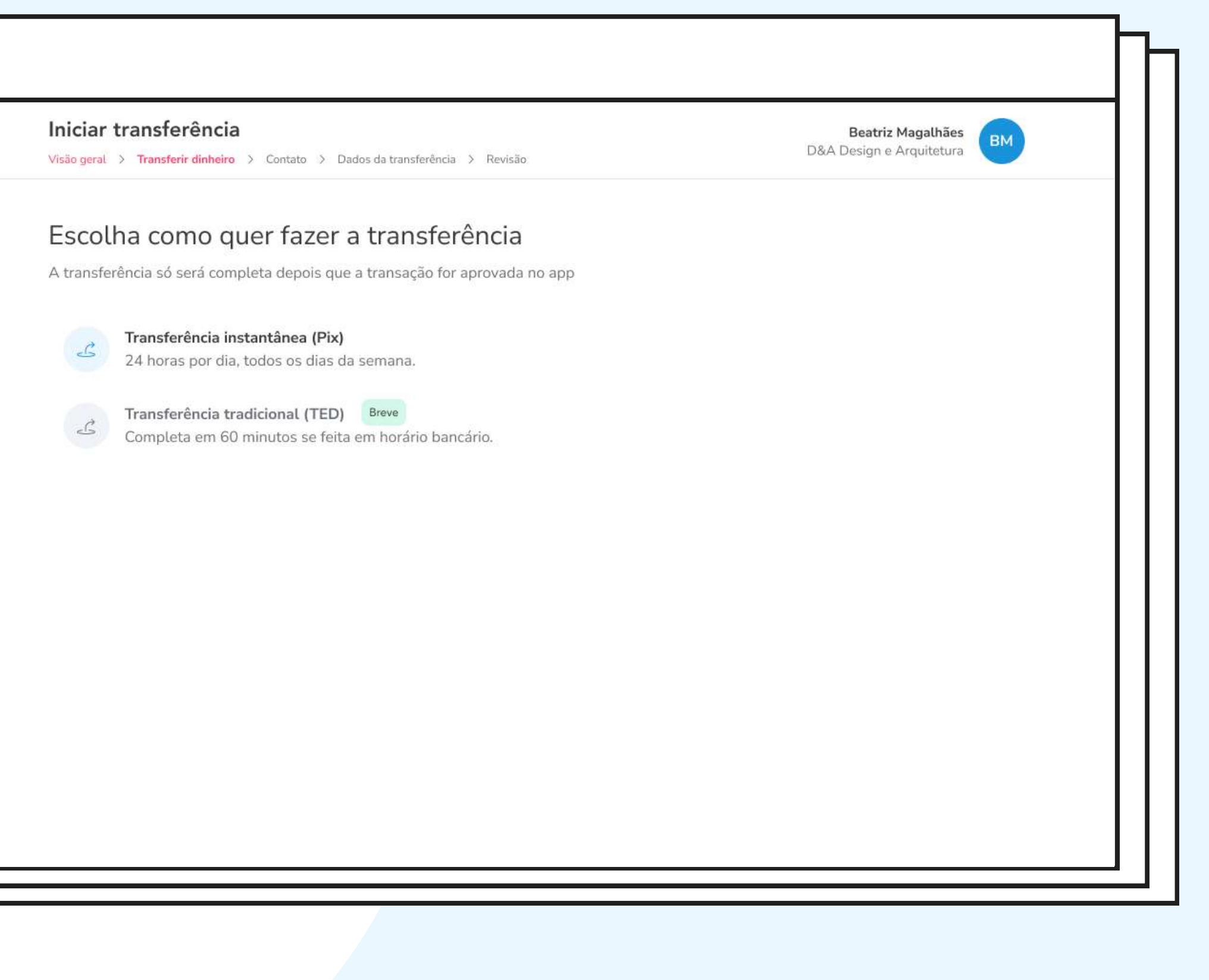

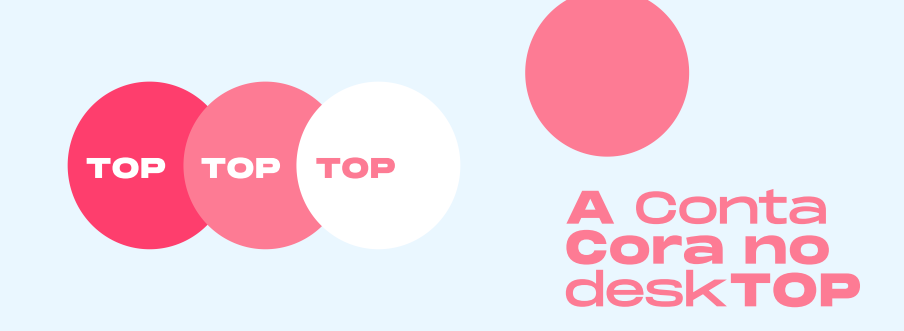

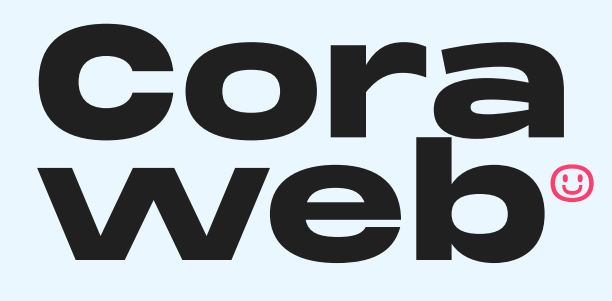

Você vai precisar escolher a forma de envio da transferência.

As opções são: digitar a chave PIX (e-mail, CPF/CNPJ, número de telefone ou chave aleatória) ou informar Agência e Conta.

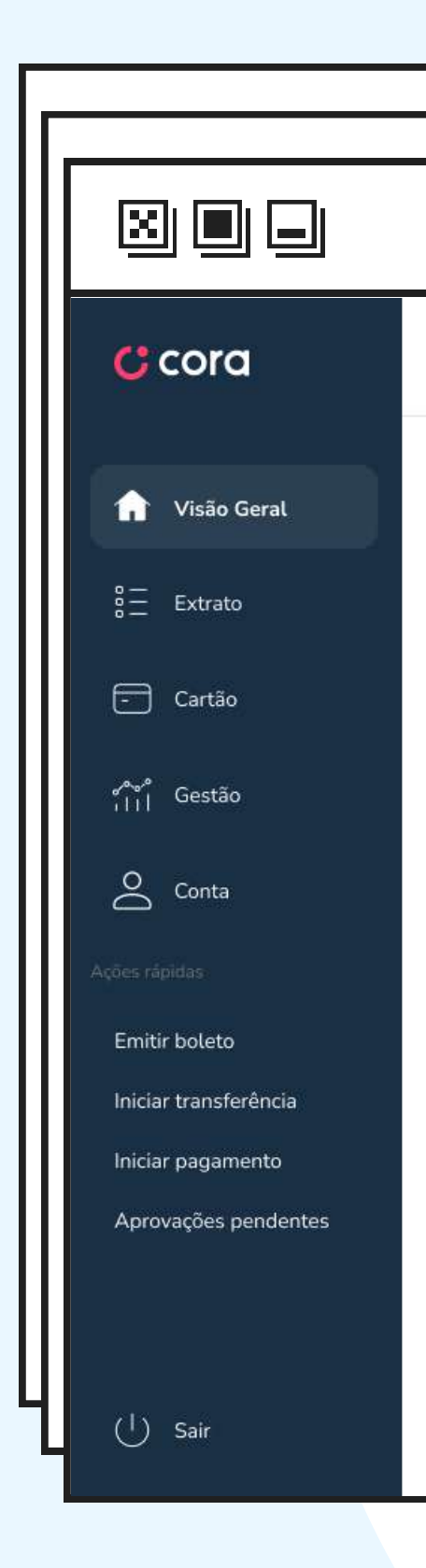

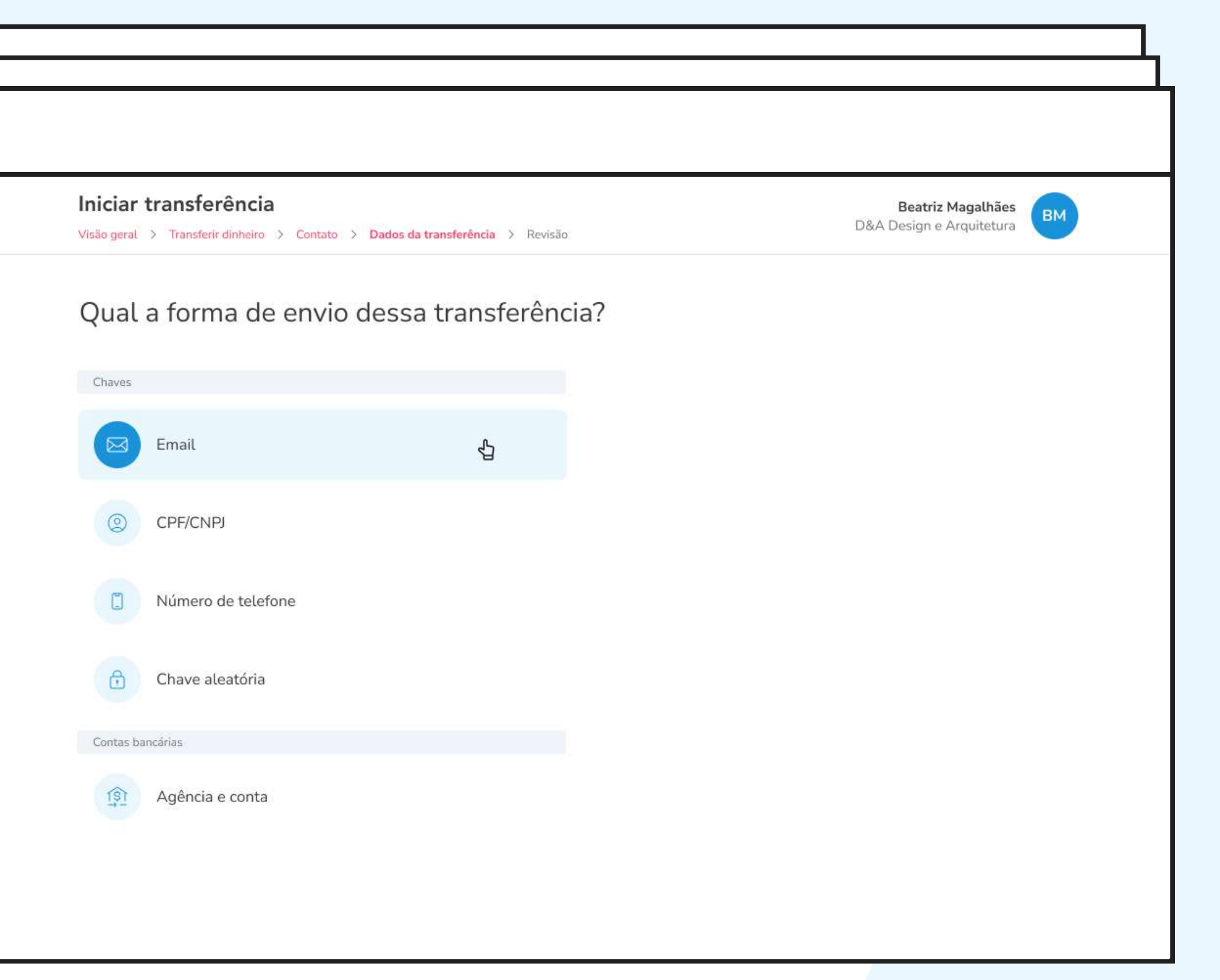

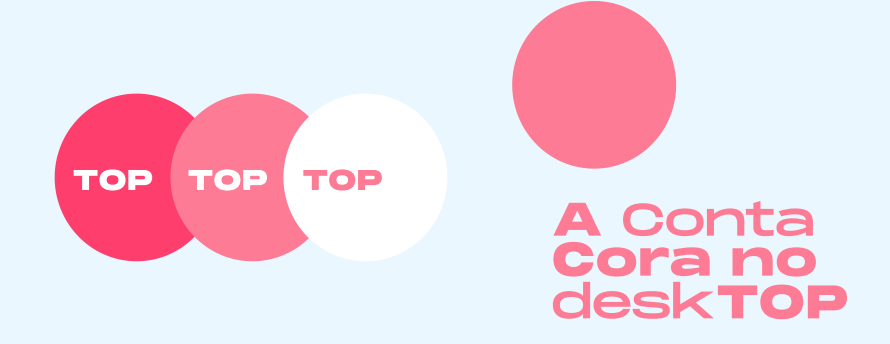

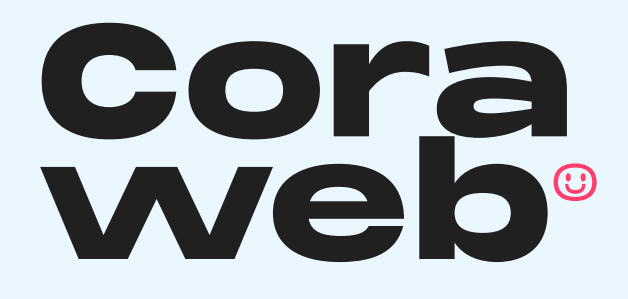

Preencha todos os dados da transferência, escolha a data e clique em Continuar.

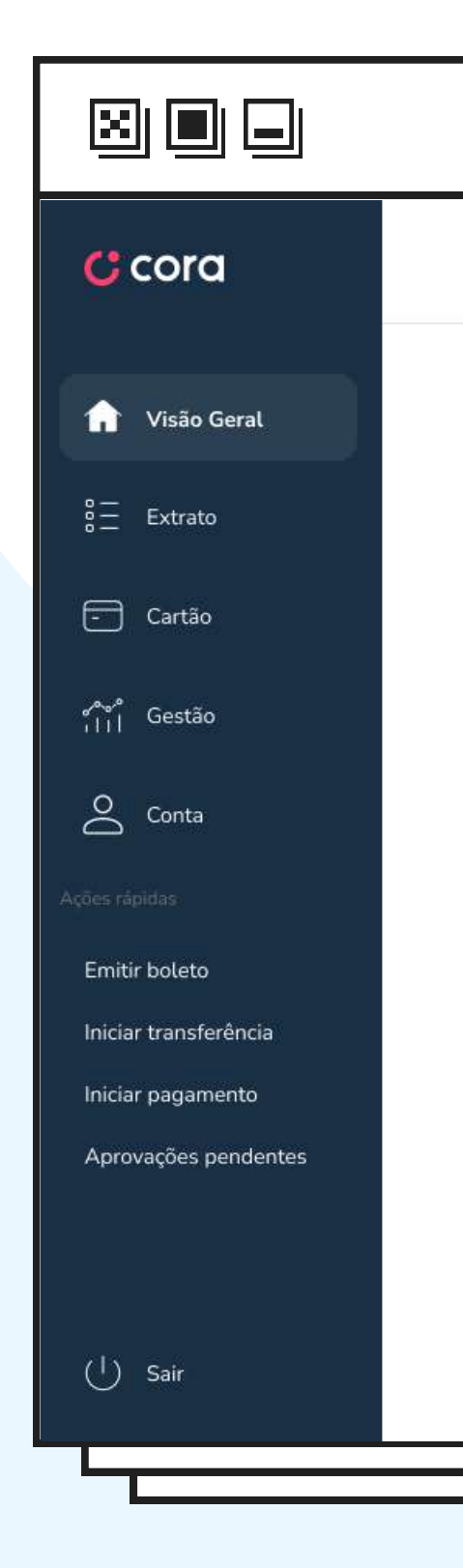

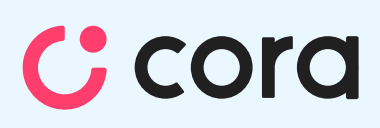

| Visão geral > Transferir d           | encia<br>inheiro > Contato > Dados da transferência > Revisão | Beatriz Magalhães<br>D&A Design e Arquitetura |
|--------------------------------------|---------------------------------------------------------------|-----------------------------------------------|
| Saldo atual<br>R\$ <b>2.337,24</b> ∅ | Dados da transferência                                        |                                               |
|                                      | Email                                                         |                                               |
|                                      | Email                                                         |                                               |
|                                      | email@email.com                                               |                                               |
|                                      | Valor                                                         |                                               |
|                                      |                                                               |                                               |
|                                      | Gostaria de acrescentar descrição? (opcional)                 |                                               |
|                                      | Sua descrição                                                 |                                               |
|                                      |                                                               |                                               |
|                                      | Data                                                          |                                               |
|                                      | Escolher uma data                                             |                                               |
|                                      | Continuar                                                     |                                               |

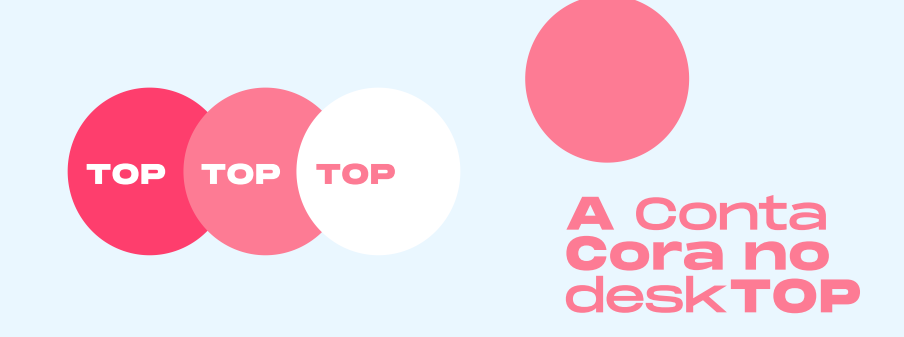

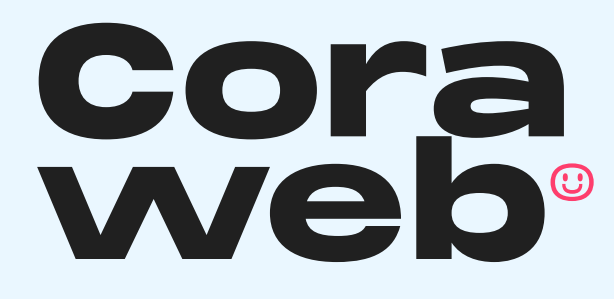

Revise as informações da transferência e, se estiver tudo certo, pode clicar em Enviar para aprovação.

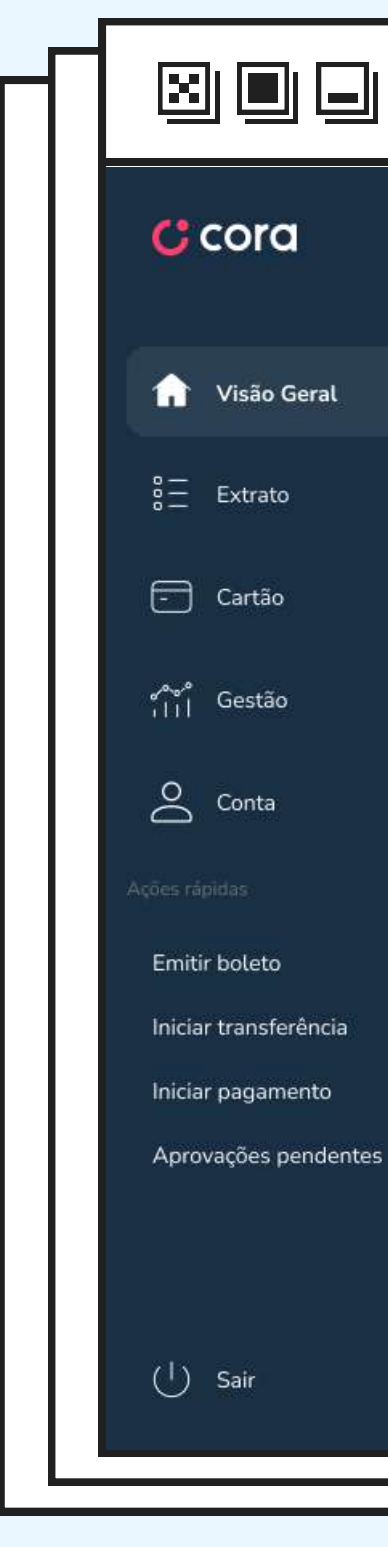

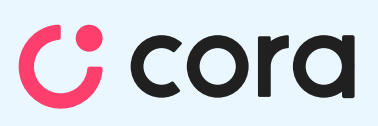

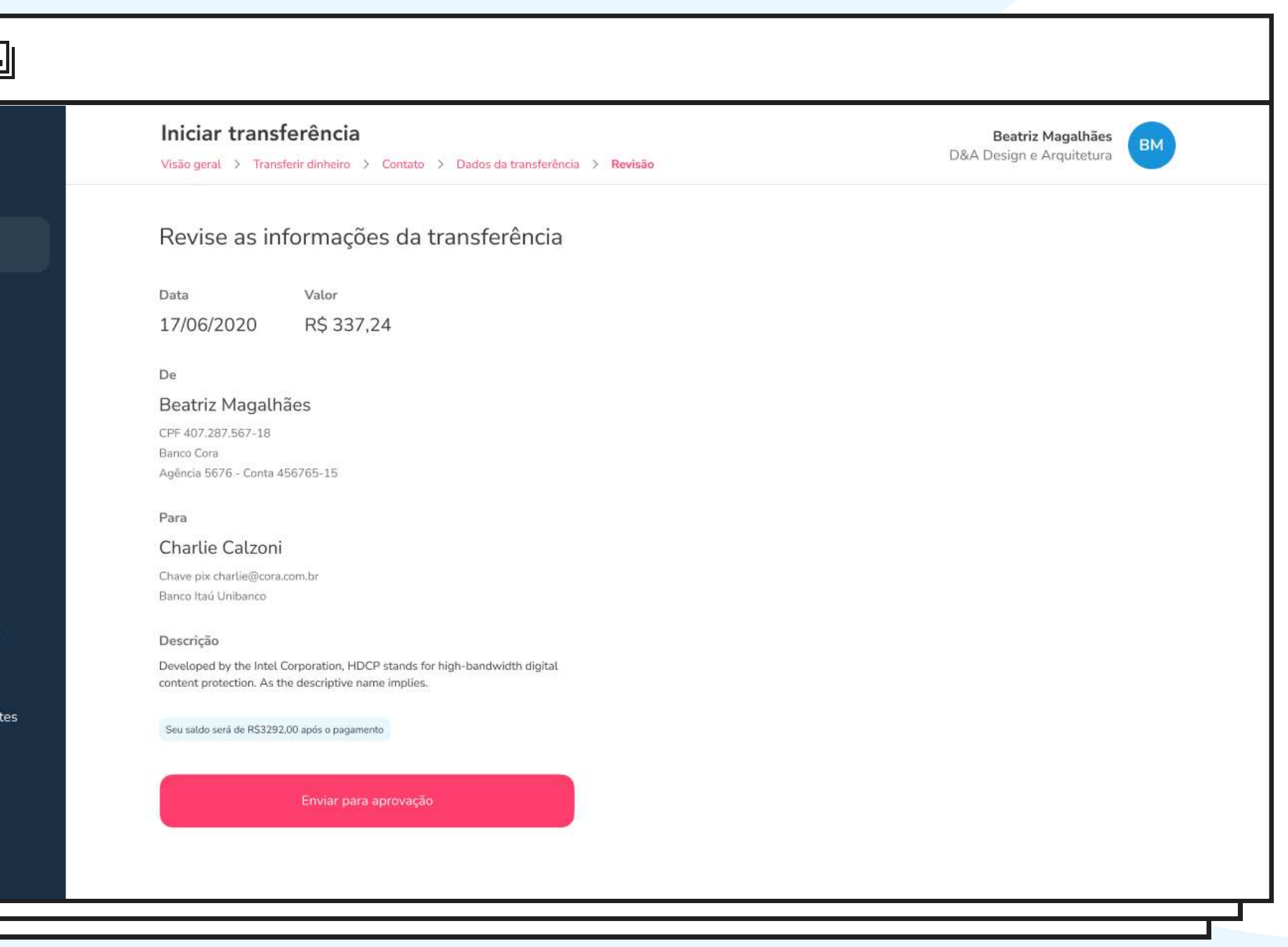

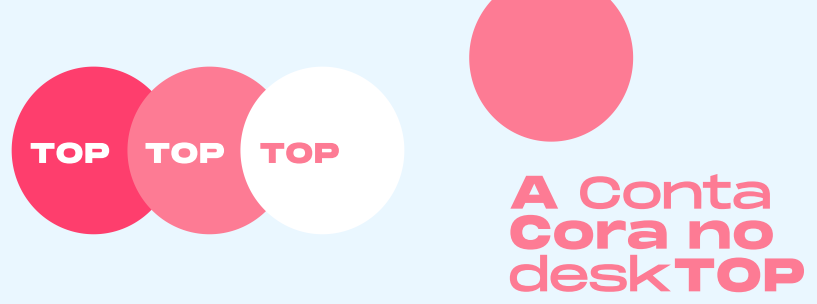

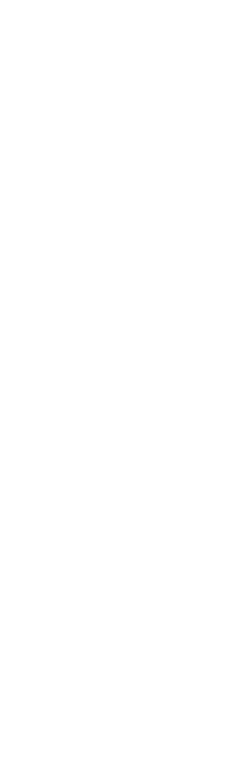

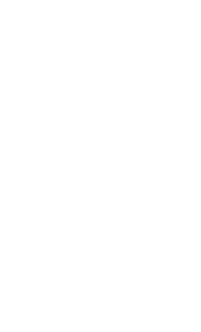

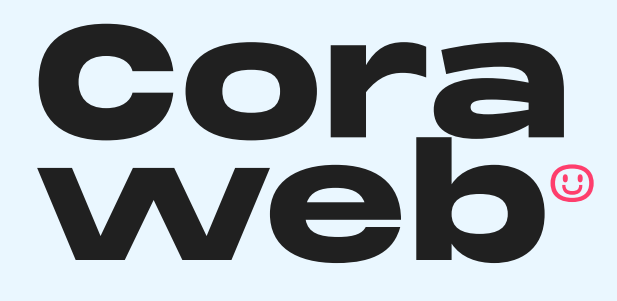

Quase lá! Agora é só abrir o seu aplicativo da Cora no celular para aprovar a transferência!

Para aprovar essa solicitação, você vai precisar digitar a sua senha de 4 dígitos, beleza?

Seguiu o passo a passo? **TOP** 

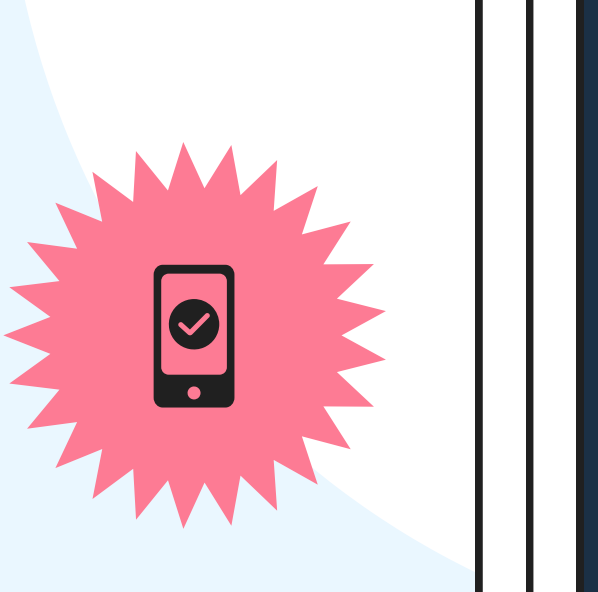

8 Extrato - Cartão , Gestão O Conta Emitir boleto Iniciar transferência Iniciar pagamento Aprovações pendentes (<sup>†</sup>) Sair

app.**cora**.com.br

# Cora

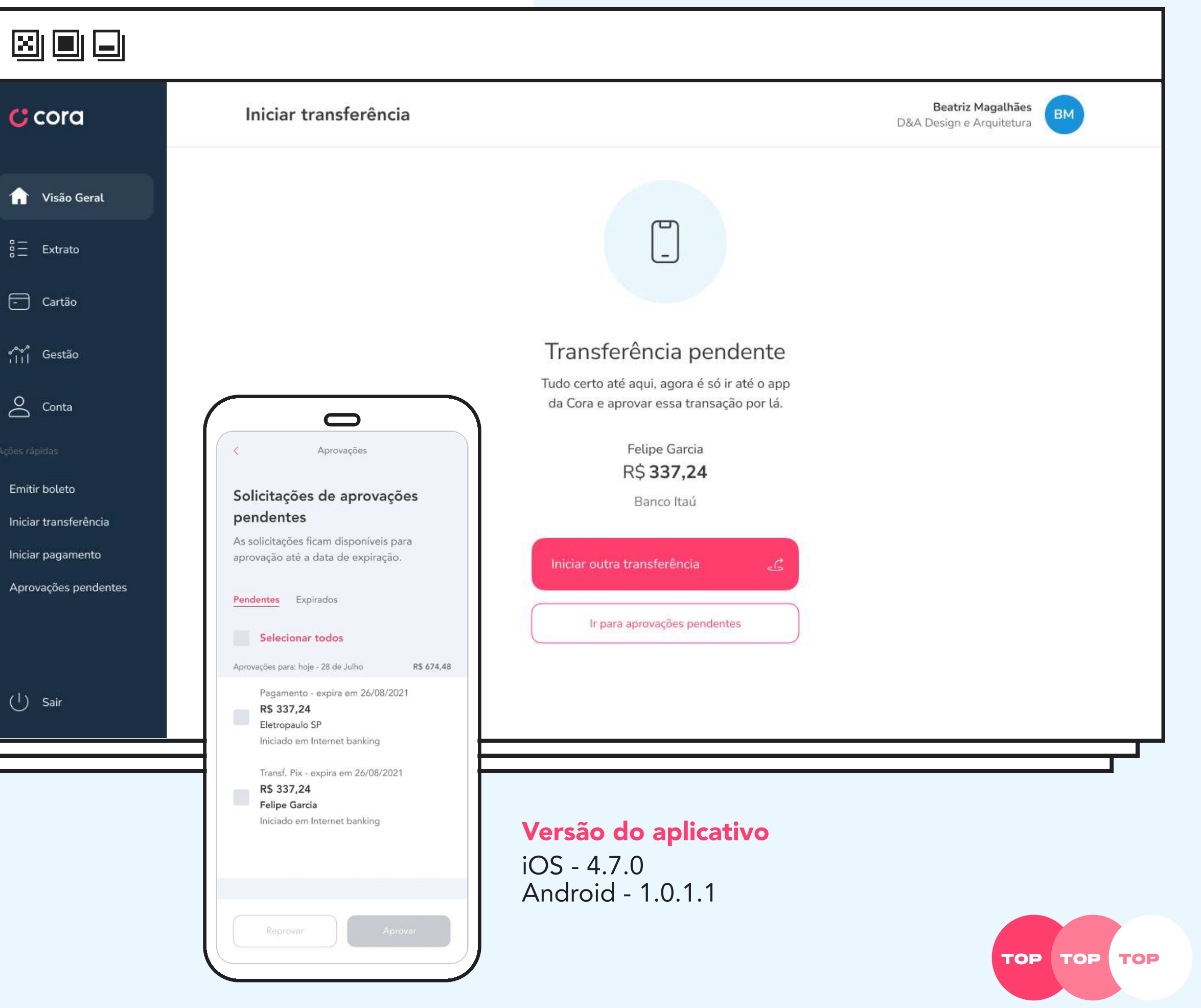

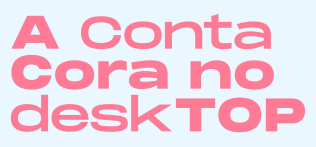

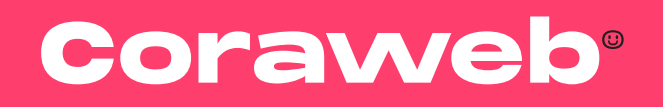

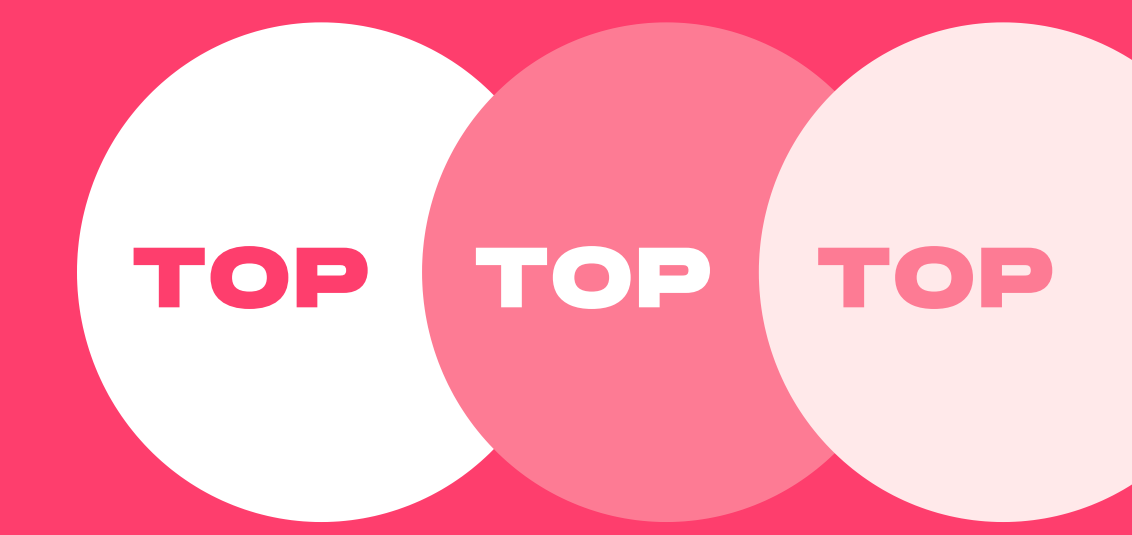

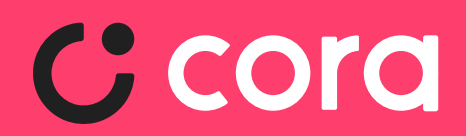

A Conta Corano desktop